Kerala Goods and Services Taxes Department

# Handbook for Departments

**GST- THINGS to DO** 

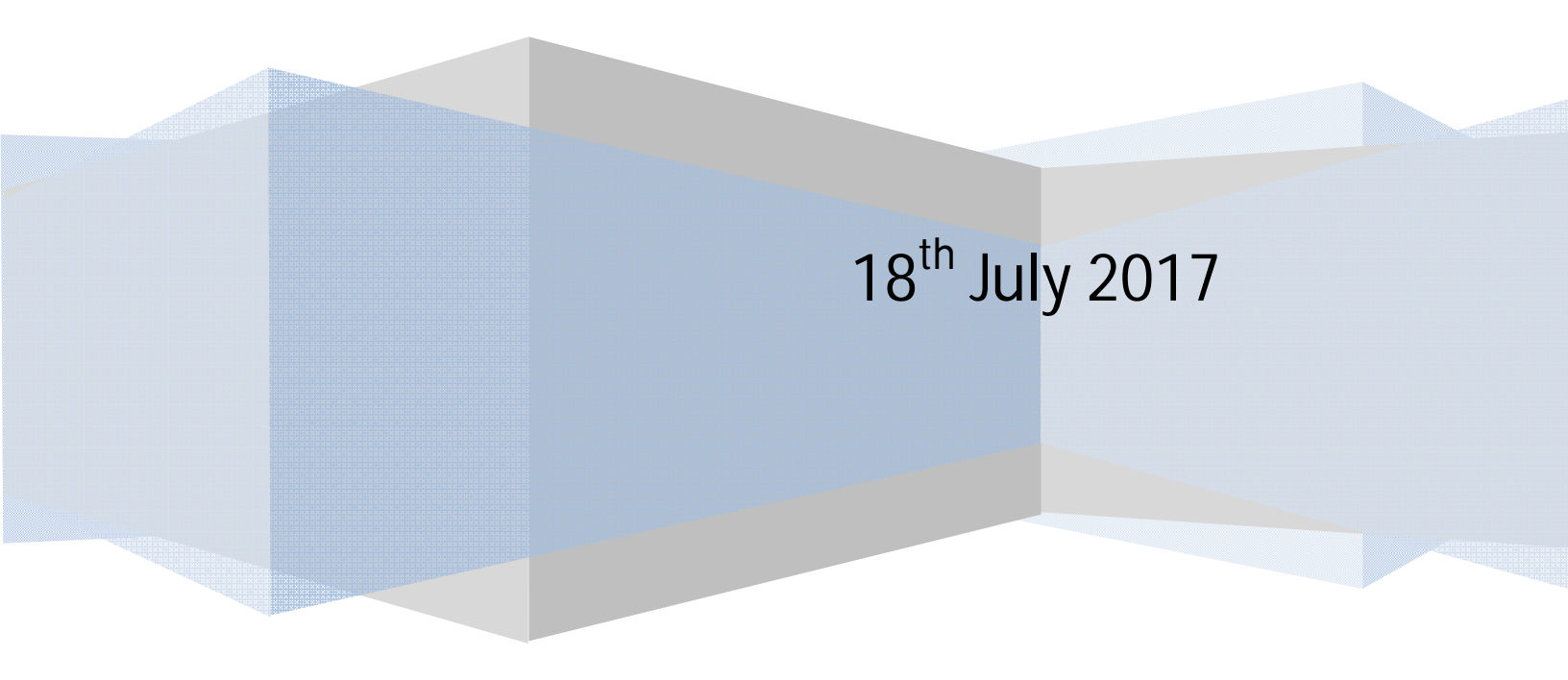

# **INDEX**

| Page No.<br>1. Introduction to GST                      | 3  |
|---------------------------------------------------------|----|
| 2. Features of GST                                      | 5  |
| 3. Taxes subsumed in GST                                | 7  |
| 4. Benefits of GST                                      |    |
| 5. Registration of Govt. Departments /Local authorities | 9  |
| 6. Types of Registration                                | 11 |
| 7. Registration procedure for TDS                       | 12 |
| 8. Things to do by Govt. departments                    | 30 |
| 9. Diagrammatic presentation of Registration and Return |    |
| processing                                              | 31 |
| 10.Take TDS Registration                                | 32 |
| 11.TDS related Registration to DDO'                     | 35 |
| 12.Rate of TDS.                                         | 36 |
|                                                         |    |

# Introduction to GST

Introduction of the Value Added Tax (VAT) at the Central and the State level in 2005-06 has been a major step – an important breakthrough – in the sphere of indirect tax reforms in India. Despite this success of VAT, there were still certain shortcomings in the structure of VAT both at the national and at the State level. The shortcoming in CENVAT of the Government of India lies in non-inclusion of several Central taxes in the overall framework of CENVAT, such as additional customs duty, surcharges, etc., and thus keeping the benefits of comprehensive input tax and service tax set-off out of reach for manufacturers/ dealers. Moreover, no step has yet been taken to capture the value-added chain in the distribution trade below the manufacturing level in the existing scheme of CENVAT. The introduction of GST at the national level will not only include comprehensively more indirect Central taxes and integrate goods and service taxes for the purpose of set-off relief, but it will lead to revenue gain for the nation as a whole through widening of the dealer base by capturing value addition in the distributive trade and increased compliance.

In the existing State-level VAT structure there were also certain shortcomings as follows. There were, for instance, even now, several taxes which are in the nature of indirect tax on goods and services, such as luxury tax, entertainment tax, etc. and yet not subsumed in the VAT. Moreover, in the present State-level VAT scheme, CENVAT load on the goods remains included in the value of goods to be taxed under State VAT, and contributing to that extent a cascading effect on account of CENVAT element. This CENVAT load needs to be removed. Furthermore, any commodity, in general, is produced on the basis of physical inputs as well as services, and there should be integration of VAT on goods with tax on services at the State level as well, and at the same time there should also be removal of cascading effect of service tax.

In the GST, both the cascading effects of CENVAT and service tax are removed with set-off, and a continuous chain of set-off from the original producer's point and service provider's point upto the retailer's level is established which reduces the burden of all cascading effects. This is the essence of GST.

In short we can say that Goods and Services Tax (GST) is an indirect tax applicable throughout India which replaced multiple cascading taxes levied by the Central and State governments. It was introduced as The Constitution (One Hundred and First Amendment) Act 2017. GST has come into force from 1<sup>st</sup> July 2017.

# **FEATURES OF GST**

- 1. Destination based Taxation.
- 2. Apply to all stages of the value chain
- 3. Apply to all taxable supplies of goods or services (as against manufacture, sale or provision of service) made for a consideration except Exempted goods or services common list for CGST & SGST, Goods or services outside the purview of GST, Transactions below threshold limits.
- 4. GST is having two concurrent components –Central GST levied and collected by the Centre and State GST levied and collected by the States.
- 5. CGST and SGST on intra-State supplies of goods or services in India.
- IGST (Integrated GST) on inter-State supplies of goods or services in India levied and collected by the Centre.
- 7. There would be four tax rates namely 5%, 12%, 18% and 28%.
- 8. A cess over the peak rate of 28% on certain specified luxury and demerit goods would be, collected by the Centre on the value of goods, imposed for a period of five years to compensate States for any revenue loss on account of implementation of GST. Exports would be zero-rated.(GST Compensation to State's Act,2017).

- 9. GST would apply to all goods and services except Alcohol for human consumption. GST on five specified petroleum products (Crude, Petrol, Diesel, ATF & Natural gas) would be applicable from a date to be recommended by the GSTC
- 10. Supply of services shall be generally taxed at 18%.
- 11.ITC of CGST allowed for payment of CGST & IGST in that order; ITC of SGST allowed for payment of SGST & IGST in that order, ITC of UTGST allowed for payment of UTGST & IGST in that order, ITC of IGST allowed for payment of IGST, CGST & SGST/UTGST in that order. ITC of CGST cannot be used for payment of SGST/UTGST and vice versa.
- 12. Composition Scheme will be available for dealers whose aggregate turnover in the preceding financial year did not exceed 75 lakhs rupees.

# TAXES SUBSUMED IN GST

| Central Taxes                                                                           | State Taxes                                                                                   |
|-----------------------------------------------------------------------------------------|-----------------------------------------------------------------------------------------------|
| (a) Central Excise Duty                                                                 | (a) State VAT                                                                                 |
| (b) Duties of Excise (Medicinal & Toilet preparations)                                  | (b) Central Sales Tax                                                                         |
| (c) Additional Duties of Excise<br>(Goods of Special Importance)                        | (c) Purchase Tax                                                                              |
| (d) Additional Duties of Excise<br>(Textiles & Textile products)                        | (d) Luxury Tax                                                                                |
| (e) Additional Duties of Customs<br>(commonly known as CVD)                             | (e) Entertainment Tax (except those levied by the local bodies)                               |
| (f) Special Additional Duty of<br>Customs (SAD)                                         | (f) Taxes on advertisements                                                                   |
| (g) Service Tax                                                                         | (h) Taxes on lotteries, betting and gambling                                                  |
| (h) Cesses and surcharges in so far<br>as they relate to supply of goods or<br>services | (i) State cesses and surcharges in so<br>far as they relate to supply of goods<br>or services |

# **BENEFITS OF GST**

| To Citizens            | To Traders              | Central/state             |
|------------------------|-------------------------|---------------------------|
|                        |                         | Government                |
| Simpler tax system     | Reduction in            | A unified common          |
|                        | multiplicity of taxes   | national market to        |
|                        |                         | boost Foreign             |
|                        |                         | Investment and "Make      |
|                        |                         | in India" campaign        |
| Reduction in prices of | Mitigation of           | Boost to                  |
| goods and services due | cascading/double        | export/manufacturing      |
| to elimination of      | taxation                | activity, generation of   |
| cascading              |                         | more employment,          |
|                        |                         | leading to reduced        |
|                        |                         | poverty and increased     |
|                        |                         | GDP growth                |
| Uniform prices         | More efficient          | Improving the overall     |
| throughout the         | neutralization of taxes | investment climate in     |
| country                | especially for exports  | the country which will    |
|                        |                         | benefit the               |
|                        |                         | development of states     |
| Transparency in        | Development of          | Uniform SGST and IGST     |
| taxation system        | common national         | rates to reduce the       |
|                        | market                  | incentive for tax evasion |
| Increase in            | Simpler tax regime-     | Reduction in compliance   |
| employment             | fewer rates and         | costs as no requirement   |
| opportunities          | exemptions              | of multiple record        |
|                        |                         | keeping                   |

## REGISTRATION FOR GOVERNMENT DEPARTMENTS/LOCAL AUTHORITIES IN GST

The State Government departments/local bodies collects tax on various activities like TDS on Works contract, Sales tax on sale of tender Forms, Auction sales etc. In VAT regime, some of these departments have also taken registration. But with the introduction of GST, questions are raised from various quarters regarding the registration liability of Government Departments/Local bodies.

In GST as per Sec.22(1) of the GST Act every supplier shall be liable to be registered under this Act in the State , from where he makes a taxable supply of goods or services or both, if his aggregate turnover in a financial year **exceeds twenty lakh rupees**.

Supplier in relation to any goods or services or both, shall mean the person supplying the said goods or services or both and shall include an agent acting as such on behalf of such supplier in relation to the goods or services or both supplied.

Under GST Act, persons also includes State Governments and Local bodies. Hence the State Government departments/Local bodies are also liable to take registration provided:

- 1) Their aggregate turnover of all taxable supplies in a financial year exceeds Rs.20 lakhs.
- 2) Pay tax under reverse charge.
- 3) Deduct TDS.
- 4) Electronic commerce operator.
- Government entities / PSUs , etc. not dealing in GST supplies or persons exclusively dealing in exempted / Nil rated / non –GST goods or services would neither be required to obtain registration nor required to file returns under the GST law

However, State tax authorities may assign Departmental ID to such government departments/ PSUs / other persons. They will ask the suppliers to quote the Department ID in the supply invoices for all inter-State purchases being made to them. Such supplies will be at par with B2C supplies and will be governed by relevant provisions relating to B2C supplies

If any of the above conditions are satisfied, then they have to take registration. The nature of some of the transactions performed by Departments/local bodies and their tax liability is shown as under

| Nature of transaction                   | Tax liability                            |
|-----------------------------------------|------------------------------------------|
| Awarding works contract                 | TDS has to be deducted @2% (CGST-        |
|                                         | 1%+SGST-1%)                              |
| Sales of Forms like tender forms/Filing | GST rate applicable                      |
| sheet etc.                              |                                          |
| Purchase of products from unregistered  | Reverse charge at GST rate is applicable |
| dealers (for eg. Forest department      |                                          |
| procuring goods from agriculturists)    |                                          |

# Types of registration

On the basis of activities performed, different departments have to take different registrations. They are:

|                                       | Registration Form applicable |
|---------------------------------------|------------------------------|
| Departments having only Purchases     | GST REG.13                   |
| from registered dealers               |                              |
| Departments exclusively deducting tax | GST REG 7                    |
| at source.                            |                              |
| Departments effecting TDS, Purchase,  | Normal registration.         |
| sales etc. which attracts GST         |                              |

# **Registration procedure For TDS**

The registration procedure for those Departments, which exclusively deals in TDS function is demonstrated below with the help of screen shot.

### **Registration Procedure- Tax Deductor**

#### The Following steps involved in applying for Registration as a Tax Deductor

#### in the GST Portal

For registering yourself as a Tax Deductor on the GST Portal, perform the following steps:

1. Log on to <u>https://www.gst.gov.in/</u> URL. Click the **REGISTER NOW** link.

The Application form is divided into two parts –

Part -1

The **New Registration** page is displayed. Select the **New Registration** option.

In the a drop down list, select the **Tax Deductor** as the type of taxpayer to be registered

| 🦉 Goo          | ds and S   | ervices Tax                 |                        |                       |                    | +8 Login  |
|----------------|------------|-----------------------------|------------------------|-----------------------|--------------------|-----------|
| Home           | Services 👻 | Notifications & Circulars 🛨 | Acts & Rules 🛨         | Grievance             |                    |           |
| Home > Registi | ration     |                             |                        |                       |                    | 🛛 English |
|                |            |                             | User Credentials       | 2<br>OTP Verification |                    |           |
|                |            | New Registration            |                        |                       |                    |           |
|                |            |                             |                        | • indicates           | s mandatory fields |           |
|                |            | New Registration            | n 🔵 Temporary Re       | eference Number       | (TRN)              |           |
|                |            | I am a •                    |                        |                       |                    |           |
|                |            | Select                      |                        |                       | Ŧ                  |           |
|                |            | State/UT*                   |                        |                       |                    |           |
|                |            | Select                      |                        |                       | v                  |           |
|                |            | District                    |                        |                       |                    |           |
|                |            | Select                      |                        |                       | v                  |           |
|                |            | Legal Name of the Bu        | siness (As mentioned i | n TAN) •              |                    |           |
|                |            | Enter Legal Name o          | fBusiness              |                       |                    |           |
|                |            | Permanent Account N         | umber (PAN)•           |                       |                    |           |
|                |            | Enter Permanent Ac          | count Number (PAN)     | )                     |                    |           |
|                |            | Email Address               |                        |                       |                    |           |
|                |            | Enter Email Ac              | ldress                 |                       |                    |           |
|                |            | OTP will be sent to         | this Email Address     |                       |                    |           |
|                |            | Mobile Number*              |                        |                       |                    |           |
|                |            | +91 Enter Mobile            | e Number               |                       |                    |           |
|                |            | O Separate OTP will b       | e sent to this mobil   | e number              |                    |           |
|                |            |                             | PROCEED                |                       |                    |           |
|                |            |                             |                        |                       |                    |           |

| 🙎 Goo         | ods and S  | ervices Tax                                                                                              |                                         |                                         |                | +8 Login  |
|---------------|------------|----------------------------------------------------------------------------------------------------|-----------------------------------------|-----------------------------------------|----------------|-----------|
| Home          | Services 👻 | Notifications & Circulars +                                                                              | Acts & Rules 🕶                          | Grievance                               |                |           |
| Home > Regist | ration     |                                                                                                    |                                         |                                         |                | 🛛 English |
|               |            |                                                                                                    | User Credentials                        | 2<br>OTP Verification                   |                |           |
|               |            | New Registration                                                                                         |                                         |                                         |                |           |
|               |            | New Registration<br>I am a <sup>•</sup>                                                                  | n 🔵 Temporary Re                        | • indicates mai<br>eference Number (TRN | ndatory fields |           |
|               |            | Tax Deductor                                                                                             |                                         |                                         | *              |           |
|               |            | Select<br>Taxpaver                                                                                       |                                         |                                         |                |           |
|               |            | Tax Deductor<br>Tax Collector (e-Com<br>GST Practitioner<br>Non Resident Taxabl<br>Other Notified Person | merce)<br>e Person                      |                                         |                |           |
|               |            | Legal Name of the Ta                                                                                     | x Deductor (As mentio                   | oned in PAN) •                          |                |           |
|               |            | Enter Legal Name o                                                                                       | f Business                              |                                         |                |           |
|               |            | I have a                                                                                                 |                                         |                                         |                |           |
|               |            | <ul> <li>Permanent Acc</li> <li>Tax Deduction</li> </ul>                                                 | ount Number (PAN)<br>Account Number (T/ | AN)                                     |                |           |
|               |            | Permanent Account N                                                                                      | umber (PAN)•                            |                                         |                |           |
|               |            | Enter Permanent Ac                                                                                       | count Number (PAN)                      | )                                       |                |           |
|               |            | 🚯 If you don't have P                                                                                    | AN, Click here to ap                    | ply                                     |                |           |

- 2. In the **State/UT** and **District** drop down list, select the state for which registration is required and district.
- 3. In the Legal Name of the Tax Deductor (As mentioned in PAN) field, enter the legal
- 4. name of your Tax Deductor as mentioned In the drop down list, select the **Tax Deductor** as the type to be registered.

in the PAN database.

- 5. In the **Permanent Account Number (PAN)** field, enter PAN number. Note:
- 6. In the **Email Address** field, enter the email address of the Primary Authorized Signatory.
- 7. In the **Mobile Number** field, enter the valid Indian mobile number of the PrimaryAuthorized Signatory.

**Note**: Different One Time Password (OTP) will be sent on your email address and mobile number you just mentioned for authentication.

8. In the Type the characters you see in the image below field, enter the captcha text.

9. Click the **PROCEED** button.

After successful validation, you will be directed to the **OTP Verification** page.

- 10. In the **Mobile OTP** field, enter the OTP you received on your mobile number entered in PART-A of the form. OTP is valid only for 10 minutes.
- 11. In the **Email OTP** field, enter the OTP you received on your email address entered in PART-A of the form. OTP is valid only for 10 minutes.

Note: OTP sent to mobile number and email address are separate. In case OTP is invalid, try again by clicking the **Click here to resend the OTP**link. You will receive the OTP on your registered mobile number or email ID again. Enter both the newly received OTPs again.

12. Click the **PROCEED** button

| 📓 Goo      | ods and S        | ervices Tax                                                                                                 |                  |                                    |                  | +8 Login  |
|------------|------------------|----------------------------------------------------------------------------------------------------|------------------|------------------------------------|------------------|-----------|
| Home       | Services 🗸       | Notifications & Circulars +                                                                                 | Acts & Rules 🛨   | Grievance                          |                  |           |
| Home Regis | tration > Verify |                                                                                                    |                  |                                    |                  | 🛛 English |
|            |                  | Verify OTP<br>Mobile OTP<br>Fill OTP sent to Mo<br>Email OTP<br>Fill OTP sent to En<br>Click here to resend | User Credentials | CTP Verification  Indicates I BACK | nandatory fields |           |

- The system generated 15-digit Temporary Reference Number (TRN) is displayed. Note: You will receive the TRN acknowledgment information on your e-mail address as well as your mobile number. Note thatbelow the TRN the expiry date of the TRN will also be mentioned.
- 2. Click the **PROCEED** button.

Alternatively, you can also click **Services**>**Registration**>**New Registration** option and select the **Temporary Reference Number** (TRN) radio button to login using the TRN.

PART B:

- 1. In the **Temporary Reference Number** (TRN) field, enter the TRN generated.
- 2. In the **Type the characters you see in the image below** field, enter the captcha text.
- 3. Click the **PROCEED** button. The Verify OTP page is displayed. You will receive same Mobile OTP and Email OTP. These OTPs are different from the OTPs you received in previous step.
- 4. In the **Mobile / Email OTP** field, enter the OTP you received on your mobile number and email address. OTP is valid only for 10 minutes.

Note: OTP sent to mobile number and email address are same.

In case OTP is invalid, try again by clicking the **Click here to resend the OTP** link. You will receive the OTP on your registered mobile number or email ID again. Enter the newly received OTP again

| 📓 Goo         | ods and S       | Services Tax                |                  |                  |                     |   | +0 Login  |
|---------------|-----------------|-----------------------------|------------------|------------------|---------------------|---|-----------|
| Home          | Services 🗸      | Notifications & Circulars + | Acts & Rules +   | Grievance        |                     |   |           |
| Home > Regist | ration > Verify |                             |                  |                  |                     |   | 🛛 English |
|               |                 |                             | <b>•</b>         | 2                |                     |   |           |
|               |                 |                             | User Credentials | OTP Verification |                     |   |           |
|               |                 | Verify OTP                  |                  |                  |                     |   |           |
|               |                 |                             |                  | • indicate       | es mandatory fields |   |           |
|               |                 | Mobile / Email OTP          |                  |                  |                     |   |           |
|               |                 |                             |                  |                  |                     |   |           |
|               |                 | • Fill OTP sent to Mo       | bile and Email   |                  |                     |   |           |
|               |                 | Click here to resend        | the OTP          |                  |                     |   |           |
|               |                 |                             |                  | ВАСК             | PROCEED             | ] |           |

The **My Saved Application page** is displayed. Under the **Action** column, click the **Edit** icon (icon in blue square with white pen).

Note:

- Notice the expiry date shown below in the screenshot. If the applicant doesn't submit the application within 15 days, TRN and the entire information filled against that TRN will be purged after 15 days.
- The status of the registration application is 'Draft' unless the application is submitted. Once the application is submitted, the status is changed to 'Pending for Validation'.

|                   |                       |                                                                                                 |                             |             | Skip to M | ain Content 🚺 A+ A- |
|-------------------|-----------------------|-------------------------------------------------------------------------------------------------|-----------------------------|-------------|-----------|---------------------|
| 📓 Goods a         | and Services          | Тах                                                                                             |                             |             |           | 🕒 Logout            |
| Dashboard Serv    | vices - Notifications | & Circulars • Acts & Rules •                                                                    | Grievance                   |             |           |                     |
| Dashboard         |                       |                                                                                                 |                             |             |           | English             |
| My Saved Applic   | ation                 |                                                                                                 |                             |             |           |                     |
| Creation Date     | Form No.              | Form Description                                                                                |                             | Expiry Date | Status    | Action              |
| 15/06/2017        | GST REG-07            | Application for Registration as Ta<br>at Source under Section <> o<br>and Service Tax Act, 2017 | ax Deductor<br>If the Goods | 30/06/2017  | Draft     | 2                   |
| Track Application | n Status              |                                                                                                 |                             |             |           |                     |
|                   | Services Tax Network  | Cite Last Undated a                                                                             |                             |             |           |                     |

The Registration Application form with various tabs is displayed that must be filled sequentially.

On the top of the page, there are five tabs as **Business Details**, **Drawing and Disbursing Officer**, **Authorized Signatory**, **Office Address of Tax Deductor** and **Verification**. Click each tab to enter the details

| 📓 Good                          | s and S                              | ervices                      | Тах                                  |                         |                  |                |                               | 🕞 Logo                 |
|---------------------------------|--------------------------------------|------------------------------|--------------------------------------|-------------------------|------------------|----------------|-------------------------------|------------------------|
| Dashboard                       | Services -                           | Notifications 8              | Circulars 👻                          | Acts & Rules            | Grievance        |                |                               |                        |
| ome > TDS-TCS                   | Registration                         |                              |                                      |                         |                  |                |                               | 🛛 Engli                |
| Applicatio                      | n Type                               | Las                          | t Modified                           |                         | Due Date to Co   | mplete         | Profile                       |                        |
| TDS App                         | lication                             | 15/                          | /06/2017                             |                         | 30/06/2017       |                | 15%                           |                        |
| Business<br>Details             | Drawing and<br>Disbursing<br>Officer | 2<br>Authorized<br>Signatory | Office Address<br>of Tax<br>Deductor | Verification            |                  |                |                               |                        |
| Applicant Deta                  | ils                                  |                              |                                      |                         |                  |                |                               |                        |
| Legal Name of<br>HAIWIL T SA    | the Tax Deduc                        | tor                          | Email A<br>abc@g                     | ddress<br>mail.com      |                  | Mobile<br>4444 | • indie<br>e Number<br>144444 | cates mandatory fields |
| Permanent Ac<br>GDOPS9112       | count Number (                       | PAN)                         | Type of<br>Tax Dec                   | Registration<br>ductor  |                  |                |                               |                        |
| Trade Name                      |                                      | Constitu                     | Constitution of Business*            |                         |                  |                |                               |                        |
| Date of Liabili                 | y to Deduct / C                      | Collect Tax •                | <b>``</b>                            |                         |                  |                |                               |                        |
| Jurisdiction De                 | tails                                |                              |                                      |                         |                  |                |                               |                        |
| Name of the S<br>Chandigarh     | tate                                 |                              | State Ji<br>Head Q                   | urisdiction •<br>uarter |                  | Distri         | ct•<br>andigarh               | Ŧ                      |
| Sector / Circle                 | / Ward /Charg                        | e / Unit•                    |                                      | ×                       |                  |                |                               |                        |
| Center Jurisdi<br>Refer the lir | tion<br>Ik for Center Ju             | risdiction                   |                                      |                         |                  |                |                               |                        |
| Commissioner                    | ate Code•                            |                              | Division                             | n Code•                 |                  | Range          | e Code•                       |                        |
| Select                          |                                      |                              | • Selec                              | t                       |                  | • Sel          | ect                           | v                      |
|                                 |                                      |                              |                                      |                         |                  |                | BACK SA                       | AVE & CONTINUE         |
| ) 2016-17 Goods                 | and Services T                       | ax Network                   |                                      | Site Last Update        | ed on 06-06-2017 |                | Designed & Develope           | d by GSTN              |

#### **Business Details tab:**

The Business Details tab is selected by default. This tab displays the information to be filled for the business details required for registration.

a) In the Trade Name field, enter the trade name of your business.Note: Trade name of the business is different from the legal name of the business.

- b) In the **Constitution of Business** drop-down list, select the type of constitution of your business. This will be validated with the CBDT Database for a match with the PAN entered in Part A of the form.
- c) Select the Date of Liability to Deduct / Collect Tax using the calendar.
- d) In the **District** drop-down list, select the district of your business.
- e) In the Sector/ Circle / Ward/ Charge/ Unit drop-down list, select the appropriate choice.
- f) In the **Commissionerate Code**, **Division Code and Range Code** drop-down list, select the appropriate choice.
- g) Click the **SAVE & CONTINUE** button. You will notice a blue tick on the Business Details section indicating the completion of the tab information and notice the Profile indicating the percentage completion of the application form.

#### Drawing and Disbursing Officer tab:

This tab page displays the details of Drawing and Disbursing Officer or person responsible for deducting tax/ collecting tax.

| Textback Yes Natio Atts & Rude / Orenze     Inter TDS / Application 15/06/2017 30/06/2017 6.3%   Application   If DS / Application 15/06/2017 30/06/2017 6.3%   Comparison   If DS / Application If S/06/2017 30/06/2017 6.3%   Comparison   If DS / Application If S/06/2017 30/06/2017 6.3%   Comparison Comparison <th>Goods and Services</th> <th>Тах</th> <th></th> <th>Ge L</th>                                                                                                    | Goods and Services                                                                                                    | Тах                                  |                                  | Ge L                                                                                                    |
|----------------------------------------------------------------------------------------------------|----------------------------------------------------------------------------------------------------|--------------------------------------|----------------------------------|----------------------------------------------------------------------------------------------------|
| Inter 105-105 Reputation Last Modified   Application Type Last Modified   TDS Application 15/06/2017   Building to Do U(Drawing and Debunning Officer) / Person responsible for deducting taxicalecting tax   Personal Information   Personal Information   Prist Name   Coder fract Name   Coder fract Name <th>Dashboard Services - Notifications</th> <th>&amp; Circulars + Acts &amp; Rules +</th> <th>Grievance</th> <th></th>                                                                                                    | Dashboard Services - Notifications                                                                                                    | & Circulars + Acts & Rules +         | Grievance                        |                                                                                                    |
| Application       Last Modified       Due Date to Complete       Profile         TDS Application       15/06/2017       30/06/2017       63%         Descine       Descine       Orean and the second second                                                                                                | ome > TDS-TCS Registration                                                                                                    |                                      |                                  | 😪 Er                                                                                                    |
| TOS Application 15/06/2017 30/06/2017 63%   Obtained and the series of segments of the series of the secies of the secies of | Application Type La                                                                                                    | st Modified                          | Due Date to Complete             | Profile                                                                                                    |
| Even of ranker   Prior Name   Addres Name   Cater Information   Cater Information <td< td=""><td>TDS Application 15</td><td>/06/2017</td><td>30/06/2017</td><td>63%</td></td<>                                                                                                    | TDS Application 15                                                                                                    | /06/2017                             | 30/06/2017                       | 63%                                                                                                    |
| Detail of DDO (plaving and Disburging Officer) / Person responsible for deducting tax/collecting tax   A Personal information   Name of Person   Frict Name   Enter Find Name   Catter find Name   Catter find Account Name   Find Name   Catter find Name   Catter find Name   Catter find Name  <                                                                                                    | Business<br>Details Prawing and<br>Disbursing<br>Officer Disbursing                                                                                         | Office Address<br>of Tax<br>Deductor |                                  |                                                                                                    |
|                                                                                                    | Details of DDO (Drawing and Disbursing                                                                                                    | Officer) / Person responsible        | for deducting tax/collecting ta  | ax                                                                                                    |
| Name of Parson   First Name*   Enter First Name   Enter First Name   First Name*   Modie Name   Enter First Name*   First Name*   Modie Name   Enter First Name*   Modie Name   Enter First Name*   Date of Brithe*   Enter First Name*   Dirbole Number   Dirbole Number   Dirbole Number   Dirbole Number   Dirbole Number   Dirbole Number   Dirbole Number   Enter First Name*   Cander*   * Tateptone Number (Wth STD Code) *   STD   Enter Designation   Designation / Status*   Enter Designation   Parsont Number (PNN)*   Enter Designation   Enter Parsonert Account Number (PNN)   Enter Passport Number   Enter Passport Number (Number   Per Audinavia Rumber (PNN)   Enter Passport Number (PNN)   Enter Passport Number   Enter Resolential Address   Building Nu / Fist Nu*   Enter Rowally Street / Lane   Enter Rowal / Street / Lane   Enter Rowal / Street / Lane   State*   Duband / Street   Enter Indiang (Prant Long)   Enter Indiang (Prant Long)   Enter Rowal / Street / Lane   State*   Dubander (Prant (Prant Long)   Dirbole Rowal / Street / Lane   State*   Duband / Street / Lane   Enter Indiang (Prant Number)                                                                                                    | Personal Information                                                                                                    |                                      |                                  | <ul> <li>Indicates mandatory fie</li> </ul>                                                                                                    |
| First Name Hodie Name Lat Name   Enter First Name Enter Middle Name Enter Last Name   Enter First Name Enter Middle Name Enter Last Name   Enter First Name Enter Middle Name Enter Last Name   Enter First Name Enter Middle Name Enter Last Name   Date of Birth* D Abbie Number @ Email Address •   abcggmail.com @ Email Address •   abcggmail.com Stritt   Cender* • Telephone Number (With STD Code) •   Enter Designation / Status* Director Identification Number   Enter Designation Enter Telephone Number (With STD Code) •   Enter Designation Enter Telephone Number   Enter Designation / Status* Director Identification Number   Enter Designation / Status* Director Identification Number   Enter Designation / Status* Director Identification Number   Enter Personent Account Number (PAN)* Pasaport Number   Enter Personent Account Number (PAN) Enter Pasaport Number   Enter Readout Street · Foor No.   Enter Roard / Street / District*   Enter Roard / Street / District*   State* District*   State* District*   State* District*   State* District*   State* District*   State* District*   State* District*   State* District*   State* Stet Corea   State* District*   State*                                                                                                    | Name of Person                                                                                                    |                                      |                                  |                                                                                                    |
| Enter First Name Enter Middle Name Enter Last Name   Name of Father First Name Enter Middle Name Enter Last Name   Enter First Name Enter Middle Name Enter Last Name   Date of Binh DAbble Number Enter Last Name   Date of Binh DAbble Number Enter Middle Name   Dot/MM/YYYY Image: State State Stat                                                                                                    | First Name •                                                                                                    | Middle Name                          | Last                             | Name                                                                                                    |
| Name of Pather   First Name   Enter First Name   Enter First Name   Date of Binth*   DD/MM/YYYY   Image: DD/MM/YYYY   Image: DD/MM/YYYYY   Imag                                                                                                    | Enter First Name                                                                                                    | Enter Middle Name                    | En                               | ter Last Name                                                                                                    |
| First Name Middle Name Last Name   Enter First Name Enter Middle Name Enter Last Name   Dodde of Birth* D Mobile Number Image: Comparison of Comparison of Comparison o                                          | Name of Father                                                                                                    |                                      |                                  |                                                                                                    |
| Enter First Name Enter Middle Name   Date of Birth* Di Mobie Number   DD/MM/YYY Di Mobie Number   + Di Add4444444   DD/MM/YYY   Gender* • Telephone Number (with STD Code) • STD Enter Telephone Number • Telephone Number • Telephone Number                                                                                                    | First Name•                                                                                                    | Middle Name                          | Last                             | Name                                                                                                    |
| Date of Birth•   Dot. of Birth•   DO/MM/YYY   Image: Status*   Do/MM/YYY   Image: Status*   Designation   Enter Plesphone Number (with STD Code) •   Image: Status*   Image: Status*   Image: Status*   Enter Designation   Enter Designation   Enter Designation   Enter Designation   Enter Designation   Enter Designation   Enter Permanent Account Number (PAN)*   Enter Permanent Account Number (PAN)   Enter Permanent Account Number (PAN)   Enter Permanent Account Number (PAN)   Enter Permanent Account Number (PAN)   Enter Permanent Account Number (PAN)   Enter Permanent Account Number (PAN)   Enter Permanent Account Number (PAN)   Enter Permanent Account Number (PAN)   Enter Residential Address   Building No. / Flat No. *   Floor No.   Enter Residential Address   Building No. / Flat No. *   Floor No.   Enter Residential Address   State*   Document Upload   Upload   Upload   Upload   Upload   Upload   Document Upload   Upload   Upload   Upload Bhotograph (of person whose Information has been given above)*   • Flie with JFEG format is only allowed.   • Plie with JFEG format is only allowed.   • Plie with JFEG format is only allowed.   • Plie with JFEG format is only allowed. <td>Enter First Name</td> <td>Enter Middle Name</td> <td>En</td> <td>ter Last Name</td>                                                                                                    | Enter First Name                                                                                                    | Enter Middle Name                    | En                               | ter Last Name                                                                                                    |
| Date of Birth• D Mobile Number Cit Email Address •   DD//MH/YYYY Image: State * State *   Cender• • Female Image: State *   Cender• • Female Image: State *   Cender• • Female Image: State *   Cender• • Female Image: State *   Cender• • Female Image: State *   Cender• • Female Image: State *   Cender• • Female Image: State *   Cender• • Female Image: State *   Cender• • Female Image: State *   Permanent Account Number (PAN) Pessport Number   Enter Permanent Account Number (PAN) Pessport Number   Enter Permanent Account Number (PAN) Peter Passport Number   Enter Permanent Account Number (PAN) Enter Passport Number   Enter Permanent Account Number (PAN) Enter Passport Number   Mulding No. / Flat No.* Floor No.   Enter Building No. / Flat No.* Enter Floor No.   Enter Building No. / Flat No.* Enter Floor No.   Enter Building No. / Flat No.* Enter Context / Unlage   State* Select •   Select •   Other Hinformation Hie size for upload is 100 KB   Choose Flein No file chosen   Other Information  Context Pass Authorized Signatory  Other Information  Authorized Signatory  Other Information  State State State State State State State State State State State State State State State State State State State State State State State State State State State State State State State State State St                                                                                                    |                                                                                                    | _                                    |                                  |                                                                                                    |
| DD/MAYTYY Image: Differentiation   Gender* Telephone Humber (with STD Code) *   Image: Differentiation Storest   Designation / Status* Director Identification Number   Enter Designation Enter Tolephone Number   Permanent Account Number (PAN) Passport Number (In case of Foreigner)   Adhaar Number Adhaar Number   Permanent Account Number (PAN) Enter Passport Number   Enter Permanent Account Number (PAN) Enter Passport Number   Building No. / Flat No.* Floor No.   Enter Read / Street / Lane Enter Toor No.   Enter Add / Street / Lane District*   State* District*   Select *   Select <td< td=""><td>Date of Birth •</td><td>C Mobile Number</td><td>⊖ Er</td><td>nail Address •</td></td<>                                                                                                    | Date of Birth •                                                                                                    | C Mobile Number                      | ⊖ Er                             | nail Address •                                                                                                    |
| Gender•       • Female       • Others       STD       Enter Telephone Number         El Identity Information       Enter Telephone Number       Are you a citizen of India?         Enter Designation       Status•       Enter DIN Number       Are you a citizen of India?         Permanent Account Number (PAN)•       Passport Number (In case of Foreigner)       Addhaar Number         Enter Permanent Account Number (PAN)       Enter Passport Number       Enter Aadhaar Number         Enter Permanent Account Number (PAN)       Enter Passport Number       Of You provide your Aadhaar here, you can sign your forms/returns using e-Sign based on Aadhaar without requirement of Digital signature.         Statistical Address       Enter Plassport Number       Enter Premises / Building         Building No. / Flat No.•       Floor No.       Enter Floor No.         Enter Road / Street•       City / Town / Locality / Village•       Enter Name of Premises / Building         State•       District•       PIN Code•       Enter PIN Code         State•       District•       PIN Code•       Enter Pink Code         Villaad Photograph (of person whose Information has been given above)•       On       Enter Pink Code         Of the with PEG format is only allowed.       Maximum file ster for upload is 100 KB       Citoese File No file chosen       Or of the remise yout dothec camena to the seller photograph. <td>DD/MM/YYYY</td> <td>+91 444444444</td> <td>ab</td> <td>c@gmail.com</td>                                                                                                    | DD/MM/YYYY                                                                                                    | +91 444444444                        | ab                               | c@gmail.com                                                                                                    |
| Lines Convention       Permanent Account Number (PAN)*       Passport Number (In case of Foreigner)       Aadhaar Number         Enter Permanent Account Number (PAN)       Enter Passport Number       Enter Aadhaar Number         Enter Permanent Account Number (PAN)       Enter Passport Number       Enter Aadhaar Number         Inter Aadhaar Number (PAN)       Enter Passport Number       Inter Aadhaar Number         Inter Aadhaar Number (PAN)       Enter Passport Number       Inter Aadhaar Number         Inter Aadhaar Number (PAN)       Enter Passport Number       Inter Aadhaar Number         Inter Aadhaar Number (PAN)       Enter Passport Number       Inter Aadhaar Number         Inter Aadhaar Number (PAN)       Enter Passport Number       Inter Aadhaar Number         Inter Aadhaar Number (PAN)       Enter Passport Number       Inter Aadhaar Number         Inter Aadhaar Number (PAN)       Enter Passport Number (PAN)       Inter Passport Number (PAN)         Inter Aadhaar Number (PAN)       Enter Passport Number (PAN)       Inter Passport Number (PAN)       Inter Passport Number (PAN)         Inter Aadhaar Number (PAN)       Enter Passport Number (PAN)       Inter Passport Number (PAN)       Inter Passport Number (PAN)         Inter Passport Number (PAN)       Enter Floor No.       Enter Passport Number (PAN)       Inter Passport Number (PAN)         Inter Nod / Street / Lane                                                                                                    | Identity Information Designation / Status Enter Designation                                                                                                 | Director Identification Nu           | mber Are                         | you a citizen of India?                                                                                                    |
| Permanent Account Number (PAN)       Passport Number (In case of Foreigner)       Adhaar Number         Enter Permanent Account Number (PAN)       Enter Passport Number       Enter Aadhaar Number         Enter Permanent Account Number (PAN)       Enter Passport Number       Of you provide your Aadhaar here, you can adhaar without requirement of Digital signature.         Street       If you provide your Aadhaar here, you can adhaar without requirement of Digital signature.       Signature.         Street       If You provide your Aadhaar here, you can adhaar without requirement of Digital signature.       Enter Name of the Premises / Building         Road / Street       City / Town / Locality / Village*       Enter Name of Premises / Building         Enter Road / Street / Lane       Enter Locality / Area / Village       Enter PIN Code*         State*       District*       PIN Code*         Select       *       Enter PIN Code         O Document Upload       Upload Photograph (of person whose information has been given above)*       •         • File with JPEG format is only allowed.       •       •         • Maximum file size for upload is 100 KB       •       •         Choose File       No file chosen       •       •         ON dathorized Signatory       •       •       •                                                                                                    | Enter Designation                                                                                                    | Enter DIN Number                     | res                              |                                                                                                    |
| Enter Permanent Account Number (PAN) Enter Passport Number <ul> <li>Enter Passport Number</li> <li>If you provide your Adhaar here, you can sign your forms/returns using e-Sign based on Aadhaar without requirement of Digital Signature.</li> </ul> Steelest <ul> <li>Enter Roor No.</li> <li>Enter Roor No.</li> <li>Enter Roor No.</li> <li>Enter Name of the Premises / Building</li> </ul> Road / Street* <ul> <li>City / Town / Locality / Village*</li> <li>Enter Road / Street / Lane</li> <li>District*</li> <li>Select</li> <li>Select</li> </ul> Upload Photograph (of person whose information has been given above)* <ul> <li>File with JPEG format is only allowed.</li> <li>Maximum file size for upload is 100 KB</li> <li>Choose File No file chosen</li> </ul> Cher Information Authorized Signatory Notational Signatory Notational Signatory Notational Signatory Notational Signatory Notational Signatory Notational Signatory State Premises Paint Signatory Output Signatory State Premises Paint Premises Paint Premise                                                                                                    | Permanent Account Number (PAN) •                                                                                                    | Passport Number (In cas              | e of Foreigner) Aadł             | aar Number                                                                                                    |
| Residential Address   Building No. / Flat No. * Floor No. Name of the Premises / Building   Enter Building No. / Flat No. / Door No. Enter Floor No. Enter Name of Premises / Building   Road / Street * City / Town / Locality / Village *   Enter Road / Street / Lane Enter Locality / Area / Village   State * District *   Select *   Upload Photograph (of person whose information has been given above) * • File with JPEG format is only allowed. • Maximum file size for upload is 100 KB Choose File No file chosen Cher Information Authorized Signatory • No full chosen                                                                                                    | Enter Permanent Account Number (PAN)                                                                                                    | Enter Passport Number                | En<br>If<br>sign<br>Aadt<br>Sign | ter Aadhaar Number<br>you provide your Aadhaar here, you can<br>your forms/returns using e-Sign based on<br>naar without requirement of Digital<br>ature. |
| Building No. / Flat No. •       Floor No.       Enter Floor No.       Enter Name of the Premises / Building         Enter Building No. / Flat No. / Door No.       Enter Floor No.       Enter Name of Premises / Building         Road / Street •       City / Town / Locality / Village •       Enter Name of Premises / Building         Enter Road / Street / Lane       City / Town / Locality / Village •       Enter Name of Premises / Building         State •       District •       PIN Code •         Select •       Select •       Enter PIN Code •         Obcument Upload       Upload Photograph (of person whose information has been given above) •       • File with JPEG format is only allowed.         • Maximum file size for upload is 100 KB       One on the set of upload is 100 KB       • You can use your device camera to take settle photograph.         Other Information       Also Authorized Signatory       • You can use your device camera to take settle photograph.                                                                                                    | Residential Address                                                                                                    |                                      |                                  |                                                                                                    |
| Enter Building No. / Flat No. / Door No. Enter Floor No.     Road / Street* City / Town / Locality / Village*   Enter Road / Street / Lane Enter Locality / Area / Village     State* District*   Select •     Cher PIN Code*     Enter PIN Code     Cher PIN Code     Cher PIN Code     Cher PIN Code     Cher PIN Code     Choose File     No file chosen     Cher Information     Abso Authorized Signatory                                                                                                    | Building No. / Flat No. •                                                                                                    | Floor No.                            | Nam                              | e of the Premises / Building                                                                                                    |
| Road / Street* City / Town / Locality / Village*   Enter Road / Street / Lane Enter Locality / Area / Village     State* District*   Select Enter PIN Code*     Enter PIN Code     Choose File   No file chosen   Choose File No file chosen   Other Information     Also Authorized Signatory                                                                                                    | Enter Building No. / Flat No. / Door No.                                                                                                    | Enter Floor No.                      | En                               | ter Name of Premises / Building                                                                                                    |
| Enter Road / Street / Lane     Enter Road / Street / Lane     State•     Select     • Document Upload     Upload Photograph (of person whose information has been given above)•   • File with JPEG format is only allowed.   • Maximum file size for upload is 100 KB     • Other Information     Other Information                                                                                                    | Road / Street •                                                                                                    | City / Town / Locality / Vi          | llage •                          |                                                                                                    |
| State* District*   Select Select                                                                                                    | Enter Road / Street / Lane                                                                                                    | Enter Locality / Area /              | -<br>/illage                     |                                                                                                    |
| State* PIN Code* Enter PIN Code Enter PIN Code  Document Upload Upload Photograph (of person whose information has been given above)* File with JPEG format is only allowed. Maximum file size for upload is 100 KB Choose File No file chosen Other Information Also Authorized Signatory                                                                                                    |                                                                                                    |                                      |                                  |                                                                                                    |
| Seice                                                                                                    | State•                                                                                                    | District •                           | PIN                              | Code•                                                                                                    |
| Document Upload  Upload Photograph (of person whose information has been given above)*     File with JPEG format is only allowed.     Maximum file size for upload is 100 KB     Choose File No file chosen  Other Information  Also Authorized Signatory  Document Upload                                                                                                    | Select                                                                                                    | - Select                             | En                               | LEI FIN COUE                                                                                                    |
| Upload Photograph (of person whose information has been given above)* <ul> <li>File with JPEG format is only allowed.</li> <li>Maximum file size for upload is 100 KB</li> <li>Choose File No file chosen</li> </ul> <li>Other Information Also Authorized Signatory</li>                                                                                                    | Document Upload                                                                                                    |                                      |                                  |                                                                                                    |
| Other Information<br>Also Authorized Signatory                                                                                                    | Upload Photograph (of person whose inform<br>File with JPEG format is only allowed.<br>Maximum file size for upload is 100 KB<br>Choose File No file chosen | ation has been given above) •        |                                  | TAKE PICTURE<br>You can use your device camera to<br>take settle photograph.                                                                              |
|                                                                                                    |                                                                                                    |                                      |                                  |                                                                                                    |
|                                                                                                    | Other Information                                                                                                    |                                      |                                  |                                                                                                    |

| esignation / Status•                        | Director Identification Number         | Are you a citizen of India?                                                                                                    |  |
|---------------------------------------------|----------------------------------------|----------------------------------------------------------------------------------------------------|--|
| Enter Designation                           | Enter DIN Number                       | Yes                                                                                                    |  |
| Permanent Account Number (PAN) •            | Passport Number (In case of Foreigner) | Aadhaar Number                                                                                                    |  |
| Enter Permanent Account Number (PAN)        | Enter Passport Number                  | Enter Aadhaar Number                                                                                                    |  |
|                                             |                                        | <ul> <li>If you provide your Aadhaar here, you can<br/>sign your forms/returns using e-Sign based on<br/>Aadhaar without requirement of Digital<br/>Signature.</li> </ul> |  |
| Residential Address                         |                                        |                                                                                                    |  |
| Building No. / Flat No. •                   | Floor No.                              | Name of the Premises / Building                                                                                                    |  |
| Enter Building No. / Flat No. / Door No.    | Enter Floor No.                        | Enter Name of Premises / Building                                                                                                    |  |
| load / Street                               | City / Town / Locality / Village •     |                                                                                                    |  |
| Enter Road / Street / Lane                  | Enter Locality / Area / Village        | ]                                                                                                    |  |
| itate •                                     | District                               | PIN Code •                                                                                                    |  |
| Select 🔻                                    | Select                                 | Enter PIN Code                                                                                                    |  |
| Document Upload                             |                                        |                                                                                                    |  |
| Jpload Photograph (of person whose informat | ion has been given above)•             |                                                                                                    |  |
| File with JPEG format is only allowed.      |                                        | TAKE PICTURE                                                                                                    |  |
| Maximum file size for upload is 100 KB      |                                        | OR<br>O You can use your device camera to<br>take calf a photograph                                                                                                    |  |
| Choose File No file chosen                  |                                        | take seine photograph.                                                                                                    |  |
|                                             |                                        |                                                                                                    |  |
|                                             |                                        |                                                                                                    |  |
|                                             |                                        |                                                                                                    |  |
|                                             |                                        |                                                                                                    |  |

a) In the **Personal Information** section, enter the personal details of the Drawing and Disbursing Officer like name, father's name, date of birth, telephone number, email address and gender.

SAVE & CONTINUE

BACK

- b) In the **Identity Information** section, enter the official information of the Drawing and Disbursing Officer like designations and PAN.
- c) In the **Residential Address** section, enter the address details of theDrawing and Disbursing Officer. Based on the State selected, select the district and enter the corresponding pin code.

- d) In the Document Upload section, click the Choose file button. Navigate and select the photograph of the Drawing and Disbursing Officer.
   Note: Ensure that your photograph is in JPEG format and the file size is less than 100 KB.
- e) In case Drawing and Disbursing Officer is the Primary Authorized Signatory, select the checkbox for **Also Authorized Signatory** and details will be auto-populated in the Authorized Signatory tab.
- f) Click the **SAVE & CONTINUE** button. You will notice a blue tick on the Drawing and Disbursing Officersection indicating the completion of the tab information and notice the Profile indicating the percentage completion of the application form.

#### Authorized Signatory tab:

This tab page displays the details of the authorized signatory. You can enter details of up to 10 authorized signatories.

If you selected the Drawing and Disbursing Officer as the Authorized Signatory, the system will skip this section and details of Drawing and Disbursing Officer will be auto populated. If you did not select 'Also Authorized Signatory', enter all the details of the authorized signatory and click **SAVE AND CONTINUE** at the bottom of the screen.

|                                                                                                    |                                                                                                    | • indicates mandatory fie                                                        |
|----------------------------------------------------------------------------------------------------|----------------------------------------------------------------------------------------------------|----------------------------------------------------------------------------------|
| etails of Authorized Signatory                                                                                                    |                                                                                                    |                                                                                  |
| Primary Authorized Signatory                                                                                                    |                                                                                                    |                                                                                  |
| Personal Information                                                                                                    |                                                                                                    |                                                                                  |
| Name of Person                                                                                                    |                                                                                                    |                                                                                  |
| First Name •                                                                                                    | Middle Name                                                                                                    | Last Name                                                                        |
| Enter First Name                                                                                                    | Enter Middle Name                                                                                                    | Enter Last Name                                                                  |
| Name of Father                                                                                                    |                                                                                                    |                                                                                  |
| Name of Father                                                                                                    |                                                                                                    |                                                                                  |
| First Name                                                                                                    | Middle Name                                                                                                    | Last Name                                                                        |
| Entor First Norso                                                                                                    |                                                                                                    | Enter Last Name                                                                  |
| Enter Prist Name                                                                                                    | Enter middle Name                                                                                                    |                                                                                  |
| Date of Birth                                                                                                    | O Mobile Number •                                                                                                    | ⊖ Email Address •                                                                |
| Date of Birth®                                                                                                    | □ Mobile Number •                                                                                                    | ☑ Email Address ●<br>tanmaysahay@gmail.com                                       |
| Date of Birth •<br>DD/MM/YYYY                                                                                                    | Mobile Number •     +91 9871134177                                                                                                   | ☐ Email Address ●<br>tanmaysahay@gmail.com                                       |
| Date of Birth DD/MM/YYYY Gender                                                                                                    | Mobile Number  Mobile Number  +91 9871134177  Telephone Number (with STD Code)                                                       | ☐ Email Address<br>tanmaysahay@gmail.com                                         |
| Date of Birth  DD/MM/YYYY Gender Male                                                                                                    | Mobile Number     Mobile Number     +91     9871134177     Telephone Number (with STD Code)     thers     STD Enter Telephone Number | ← Email Address •<br>tanmaysahay@gmail.com                                       |
| Date of Birth DD/MM/YYYY Gender Male                                                                                                    | C Mobile Number  Mobile Number  +91 9871134177  Telephone Number (with STD Code)  thers STD Enter Telephone Number                   | ⊖ Email Address •<br>tanmaysahay@gmail.com                                       |
| Date of Birth  DD/MM/YYYY  Gender  Male  Contact And Addition  Identity Information                                                                                                    | Mobile Number  Mobile Number  +91 9871134177  Telephone Number (with STD Code)  thers STD Enter Telephone Number                     | Email Address     tanmaysahay@gmail.com                                          |
| Date of Birth  DD/MM/YYYY  Gender  Male  Female  Control  Gender  Gender  Gend | C Mobile Number  Mobile Number  +91 9871134177   Telephone Number (with STD Code)  thers  Director Identification Number             | ➢ Email Address ●<br>tanmaysahay@gmail.com           Are you a citizen of India? |

| Permanent Account Number (PAN) •                                          | Passport Number (In case of Foreigner) | Aadhaar Number                                                                                                    |
|---------------------------------------------------------------------------|----------------------------------------|----------------------------------------------------------------------------------------------------|
| Enter Permanent Account Number (PAN)                                      | Enter Passport Number                  | Enter Aadhaar Number                                                                                                    |
|                                                                           |                                        | <ul> <li>If you provide your Aadhaar here, you can<br/>sign your forms/returns using e-Sign based on<br/>Aadhaar without requirement of Digital<br/>Signature.</li> </ul> |
| Residential Address                                                       |                                        |                                                                                                    |
| Building No. / Flat No. •                                                 | Floor No.                              | Name of the Premises / Building                                                                                                    |
| Enter Building No. / Flat No. / Door No.                                  | Enter Floor No.                        | Enter Name of Premises / Building                                                                                                    |
| Road / Street•                                                            | City / Town / Locality / Village •     |                                                                                                    |
| Enter Road / Street / Lane                                                | Enter Locality / Area / Village        | ]                                                                                                    |
| State                                                                     | District •                             | PIN Code •                                                                                                    |
| Select                                                                    | Select                                 | Enter PIN Code                                                                                                    |
| Document Upload<br>Upload Photograph (of person whose informa             | tion has been given above)•            |                                                                                                    |
| Maximum file size for upload is 100 KB     Choose File     No file chosen |                                        | OR O You can use your device camera to take selfie photograph.                                                                                                    |
|                                                                           | BACK SH                                | OW LIST ADD NEW SAVE & CONTINUE                                                                                                    |

#### Office Address of Tax Deductor tab:

This tab page displays the details of the office address of Tax Deductor.

| Dashboard Services - Notificat                                                                                                    | tions & Circulars 🚽                                                                        | Acts & Rules +                                                                                                    | Grievance                                                                                               |                                                                                                    |              |
|----------------------------------------------------------------------------------------------------|--------------------------------------------------------------------------------------------|----------------------------------------------------------------------------------------------------|----------------------------------------------------------------------------------------------------|----------------------------------------------------------------------------------------------------|--------------|
| ome > TDS-TCS Registration                                                                                                    |                                                                                            |                                                                                                    |                                                                                                    |                                                                                                    | 🛛 English    |
| Application Type                                                                                                    | Last Modified                                                                              | i                                                                                                    | Due Date to Cor                                                                                         | nplete Profile                                                                                                    |              |
| TDS Application                                                                                                    | 15/06/2017                                                                                 | 7                                                                                                    | 30/06/2017                                                                                              | 91%                                                                                                    |              |
| Business<br>Details Details                                                                                                    | zed Office Addr<br>ory of Tax<br>Deductor                                                  | verification                                                                                                    |                                                                                                    |                                                                                                    |              |
|                                                                                                    |                                                                                            |                                                                                                    |                                                                                                    | • indicates mandat                                                                                                    | tory fields  |
| Details of Authorized Signatory                                                                                                    |                                                                                            |                                                                                                    |                                                                                                    |                                                                                                    |              |
| Primary Authorized Signatory                                                                                                    |                                                                                            |                                                                                                    |                                                                                                    |                                                                                                    |              |
| Name of Person                                                                                                    |                                                                                            |                                                                                                    |                                                                                                    |                                                                                                    |              |
| First Name •                                                                                                    | Mide                                                                                       | lle Name                                                                                                    |                                                                                                    | Last Name                                                                                                    |              |
| а                                                                                                    | Fn                                                                                         | ter Middle Name                                                                                                    |                                                                                                    | Enter Last Name                                                                                                    |              |
| Name of Father                                                                                                    |                                                                                            |                                                                                                    |                                                                                                    |                                                                                                    |              |
| First Name •                                                                                                    | Mide                                                                                       | lle Name                                                                                                    |                                                                                                    | Last Name                                                                                                    |              |
| а                                                                                                    | En                                                                                         | ter Middle Name                                                                                                    |                                                                                                    | Enter Last Name                                                                                                    |              |
| Date of Birth •                                                                                                    | D Mo                                                                                       | bile Number •                                                                                                    |                                                                                                    | 😔 Email Address •                                                                                                    |              |
| 01/06/1999                                                                                                    | <u>m</u> + 0                                                                               |                                                                                                    |                                                                                                    |                                                                                                    |              |
| Gender•                                                                                                    | Others ST                                                                                  | elephone Number (wi                                                                                                    | th STD Code) •<br>:5555555                                                                              | abc@gmail.com                                                                                                    |              |
| Gender•<br>Male Female E<br>Gendertity Information<br>Designation / Status•<br>WqW                                                                                                    | Others ST                                                                                  | elephone Number (wi<br>D 55555555<br>ctor Identification Nu<br>ter DIN Number                                                                                                    | th STD Code) •<br>:5555555<br>mber                                                                      | abc@gmail.com                                                                                                    |              |
| Gender•<br>Male Female E<br>Identity Information<br>Designation / Status•<br>WqW<br>Permanent Account Number (PAN)•                                                                                                    | Others ST<br>Dire<br>Pass                                                                  | etor Identification Number (will solve the solve the sol | th STD Code) •<br>S5555555<br>mber<br>e of Foreigner)                                                   | Are you a citizen of India?                                                                                                    |              |
| Gender•<br>Male Female E<br>Gendertity Information<br>Designation / Status•<br>WqW<br>Permanent Account Number (PAN)•<br>GDOPS91123                                                                                                    | Others ST<br>Dire<br>Pass                                                                  | elephone Number (wi<br>D 55555555<br>ctor Identification Nu<br>ter DIN Number<br>port Number (In cas<br>ter Passport Number                                                                                                    | th STD Code) •<br>:5555555<br>mber<br>e of Foreigner)                                                   | Are you a citizen of India?<br>Yes Addhaar Number Enter Aadhaar Number I f you provide your Aadhaar here, you sign your forms/returns using e-Sign bass Aadhaar without requirement of Digital Signature.                                                                                                    | can<br>ed on |
| Gender•<br>Male Female E<br>Gendertity Information<br>Designation / Status•<br>WqW<br>Permanent Account Number (PAN)•<br>GDOPS9112J<br>Sesidential Address                                                                                                    | Others ST<br>Dire<br>Pass                                                                  | eter Passport Number (In cas                                                                                                    | th STD Code) •<br>:5555555<br>mber<br>e of Foreigner)                                                   | Are you a citizen of India?<br>Yes Aadhaar Number Enter Aadhaar Number I f you provide your Aadhaar here, you sign your forms/returns using e-Sign base Aadhaar without requirement of Digital Signature.                                                                                                    | can<br>ed on |
| Gender•<br>Male Female<br>Gendertity Information<br>Designation / Status•<br>(wqw)<br>Permanent Account Number (PAN)•<br>(GDOPS9112)<br>Residential Address<br>Building No. / Flat No.•                                                                                                    | Others ST<br>Dire<br>En<br>Pass<br>Er                                                      | r No.                                                                                                    | th STD Code) •<br>:5555555<br>mber<br>e of Foreigner)                                                   | Are you a citizen of India?                                                                                                    | can<br>ed on |
| Gender •<br>Male Female                                                                                                    | Others ST<br>Dire<br>En<br>Pass<br>En                                                      | r No.                                                                                                    | th STD Code) •<br>:5555555<br>mber<br>e of Foreigner)                                                   | Are you a citizen of India?<br>Yes<br>Aadhaar Number<br>Enter Aadhaar Number<br>If you provide your Aadhaar here, you<br>sign your forms/returns using e-Sign bass<br>Aadhaar without requirement of Digital<br>Signature.<br>Name of the Premises / Building<br>Enter Name of Premises / Building                                        | can<br>ed on |
| Gender•<br>Male Female E<br>Identity Information<br>Designation / Status•<br>(wqw<br>Permanent Account Number (PAN)•<br>GDOPS9112J<br>Residential Address<br>Building No. / Flat No.•<br>1<br>Road / Street•                                                                                                    | Others ST<br>Dire<br>Pass<br>Er<br>Floo                                                    | elephone Number (Wi<br>D 55555555<br>ctor Identification Nu<br>ter DIN Number<br>port Number (In cas<br>ter Passport Number<br>r No.<br>ter Floor No.<br>/ Town / Locality / V                                                                                                    | th STD Code) •<br>:5555555<br>mber<br>e of Foreigner)<br>illage•                                        | Are you a citizen of India?<br>Yes Aadhaar Number Enter Aadhaar Number I f you provide your Aadhaar here, you sign your forms/returns using e-Sign bass Aadhaar without requirement of Digital Signature. Name of the Premises / Building Enter Name of Premises / Building                                                               | can<br>ed on |
| Gender•<br>Male Female<br>Female<br>Fe                                                                                                    | Others ST<br>Others ST<br>Dire<br>En<br>Pass<br>En<br>City                                 | elephone Number (wi<br>D SSSSSSSS<br>ctor Identification Nu<br>ter DIN Number<br>port Number (In cas<br>ter Passport Number<br>ter Ploor No.<br>/ Town / Locality / V                                                                                                    | th STD Code) •<br>:5555555<br>mber<br>e of Foreigner)<br>illage •                                       | Are you a citizen of India?<br>Yes Aadhaar Number Enter Aadhaar Number If you provide your Aadhaar here, you sign your forms/returns using e-Sign base Aadhaar without requirement of Digital Signature. Name of the Premises / Building Enter Name of Premises / Building                                                                | can<br>ed on |
| Gender•<br>Male Female<br>Female<br>Fe                                                                                                    | Others ST<br>Others ST<br>Dire<br>Er<br>Pass<br>En<br>En<br>City<br>1                      | elephone Number (wi<br>D S5555555<br>ctor Identification Nu<br>ter DIN Number<br>port Number (In cas<br>ter Passport Number<br>r No.<br>ter Floor No.<br>/ Town / Locality / V                                                                                                    | th STD Code) •<br>is555555<br>imber<br>e of Foreigner)<br>illage •                                      | Are you a citizen of India?<br>Yes<br>Aadhaar Number<br>Enter Aadhaar Number<br>If you provide your Aadhaar here, you<br>sign your forms/returns using e-Sign base<br>Aadhaar without requirement of Digital<br>Signature.<br>Name of the Premises / Building<br>Enter Name of Premises / Building<br>PIN Code•                           | can<br>ed on |
| Gender•<br>Male Female<br>Female<br>Fe                                                                                                    | Others ST<br>Others ST<br>Dire<br>En<br>Pass<br>En<br>Floo<br>En<br>City<br>1<br>Dist      | elephone Number (wi<br>D 55555555<br>ctor Identification Nu<br>ter DIN Number<br>port Number (In cas<br>ter Passport Number<br>r No.<br>ter Floor No.<br>/ Town / Locality / V<br>rict •<br>ew Delhi                                                                                                    | th STD Code) • .:S555555                                                                                | Are you a citizen of India?                                                                                                    | can<br>ed on |
| Gender•<br>Male Female () ↓<br>Female () ↓<br>Fem | Others ST<br>Others ST<br>Dire<br>En<br>Pass<br>En<br>En<br>City<br>1<br>Dist<br>N         | I 444444444<br>elephone Number (wi<br>D S555555<br>ctor Identification Nu<br>ter DIN Number<br>port Number (In cas<br>ter Passport Number<br>r No.<br>/ Town / Locality / V<br>rict •<br>ew Delhi                                                                                                    | th STD Code) • (5555555) mber e of Foreigner) illage •                                                  | Are you a citizen of India?<br>Yes<br>Aadhaar Number<br>Enter Aadhaar Number<br>I fyou provide your Aadhaar here, you<br>sign your forms/returns using e-Sign base<br>Aadhaar without requirement of Digital<br>Signature.<br>Name of the Premises / Building<br>Enter Name of Premises / Building<br>PIN Code•<br>110037                 | can<br>ed on |
| Gender•<br>Male Female<br>Genderulty Information<br>Designation / Status•<br>(wqw<br>Permanent Account Number (PAN)•<br>GDOPS91123<br>Residential Address<br>Building No. / Flat No.•<br>1<br>Road / Street•<br>1<br>State•<br>Delhi<br>Delhi<br>Document Upload                                                                                                    | Others ST<br>Others ST<br>Dire<br>Er<br>Pass<br>Er<br>Floo<br>Er<br>City<br>1<br>Dist      | r No. r Town / Locality / V rict •                                                                                                    | th STD Code) •<br>S555555<br>mber<br>e of Foreigner)<br>illage •<br>· · · · · · · · · · · · · · · · · · | Are you a citizen of India?<br>Yes Adhaar Number<br>Aadhaar Number<br>Enter Aadhaar Number<br>O If you provide your Aadhaar here, you<br>sign your forms/returns using e-Sign base<br>Aadhaar without requirement of Digital<br>Signature.<br>Name of the Premises / Building<br>Enter Name of Premises / Building<br>PIN Code•<br>110037 | can<br>ed on |
| Gender•<br>Male Female<br>Female<br>Fe                                                                                                    | Others ST<br>Others ST<br>Others City<br>City<br>City<br>Dist<br>City<br>N                 | r No. r No.  | th STD Code) •<br>S555555<br>mber<br>e of Foreigner)<br>illage •<br>*                                   | Are you a citizen of India?                                                                                                    | can<br>ed on |
| Gender •<br>• Male • Female • &                                                                                                    | Others ST<br>Others ST<br>Dire<br>Er<br>Pass<br>Er<br>Floo<br>Er<br>City<br>1<br>Dist<br>N | eter Floor No.  / Town / Locality / V rict • ew Delhi                                                                                                    | th STD Code) •<br>S555555<br>mber<br>e of Foreigner)<br>illage •<br>BACK SHO                            | Are you a citizen of India?<br>Yes Adhaar Number Enter Aadhaar Number I fi you provide your Aadhaar here, you sign your forms/returns using e-Sign base Aadhaar without requirement of Digital Signature. Name of the Premises / Building Enter Name of Premises / Building PIN Code PIN Code PIN Code DELETE                             | can<br>ed on |

| Have you obtained any other registrations<br>under GST in the same State? | IEC (Importer Exporter Code), if applicable                                                                                                    |
|---------------------------------------------------------------------------|----------------------------------------------------------------------------------------------------|
| Nature of possession of premises®<br>Please Select                        | Document Upload<br>Proof of Address of Tax Deductor*                                                                                                    |
| Select                                                                    | <ul> <li>▼ Select</li> <li>♥ File with PDF or JPEG format is only allowed.</li> <li>● Maximum file size for upload is 1 MB</li> <li>Choose File No file chosen</li> </ul> |
|                                                                           | BACK SAVE & CONTINUE                                                                                                    |

- a) In the **Address** section, enter the address details of the principal place of business. Based on the District selected enter the corresponding pin code.
- b) In the **Contact Information** section, enter the official contact details like Email address, telephone number (with STD Code), mobile number field and fax number (with STD Code).
- c) Select **Yes** in case you have obtained any other registrations under GST in the same State.
- d) In the **Nature of Possession of Premises** drop-down list, select the nature of possession of premises.
- e) In the **Document Upload** section, click the **Choose file** button. Navigate and select the Proof of address of Tax Deductor.

**Note**: You can upload PDF or JPEG files with maximum file size for upload of as 1 MB.

#### Verification tab:

This tab page displays the details of the verification for authentication of the details submitted in the form.

- a) Select the **Verification** checkbox.
- b) In the **Name of Authorized Signatory** drop-down list, select the name of authorized signatory.
- c) In the **Place** field, enter the place where the form is filed.
- d) After filling the enrolment application, you need to digitally sign the application using Digital Signature Certificate (DSC) or E-Signature. Submission of application with the details is NOT completed unless DSC or E-Signature is affixed.

#### Note:

- For E-Sign and EVC you must update your Aadhaar number in the Applicant Details section.
- After submission, you cannot make any changes to your application.

| Dashboard Services -                                                                                                    | Notifications & Circulars 👻                 | Acts & Rules 🗸      | Grievance                                                                                                    |                          |                     |
|----------------------------------------------------------------------------------------------------|---------------------------------------------|---------------------|----------------------------------------------------------------------------------------------------|--------------------------|---------------------|
| Home > TDS-TCS Registration                                                                                                 |                                             |                     |                                                                                                    |                          | 🛛 Englis            |
| Application Type                                                                                                    | Last Modified                               |                     | Due Date to Complete                                                                                                    | Profile                  |                     |
| TDS Application                                                                                                    | 15/06/2017                                  |                     | 30/06/2017                                                                                                    | 100%                     |                     |
| Business<br>Details                                                                                                    | Authorized<br>Signatory                     | Verification        |                                                                                                    |                          |                     |
| Verification                                                                                                    |                                             |                     |                                                                                                    | • indicat                | es mandatory fields |
|                                                                                                    |                                             |                     |                                                                                                    |                          |                     |
| I hereby solemnly affirm nothing has been concealed t                                                                       | and declare that the informat<br>herefrom.  | tion given herein a | above is true and correct to the be                                                                                                    | st of my knowledge and b | elief and           |
| I hereby solemnly affirm<br>nothing has been concealed t<br>Name of Authorized Signatory                                    | and declare that the informat<br>therefrom. | tion given herein a | above is true and correct to the be                                                                                                    | st of my knowledge and b | elief and           |
| I hereby solemnly affirm<br>nothing has been concealed t<br>Name of Authorized Signatory<br>Select                          | and declare that the informat<br>therefrom. | tion given herein a | above is true and correct to the beson of the beson of th | st of my knowledge and b | elief and           |
| I hereby solemnly affirm<br>nothing has been concealed to<br>Name of Authorized Signatory<br>Select<br>Designation / Status | and declare that the informat<br>herefrom.  | tion given herein a | Place • Enter Place • Date 15/06/2017                                                                                                    | st of my knowledge and b | elief and           |

#### In Case of **DSC**:

- e) Click the SUBMIT WITH DSC button.
- f) Click the **PROCEED** button.

Note:

• Make sure your DSC dongle is inserted in your laptop/ desktop.

• Make sure em Signer (from e Mudra) is running on your laptop/ desktop with administrator permissions.

To check if the em Signer is running on your laptop/ desktop, perform the following steps:

- 1. Click the **item tray**.
- 2. Double click the  $\ensuremath{\mathsf{emSigner}}$  icon.
- 3. Click the Hide Service button to minimize the dialog box.
- g) Select the certificate and click the **SIGN** button.

Note: To view the details of your DSC, click the View Certificate button.

| Dashboard<br>Iome > TDS-TC | Services - No<br>5 Registration |                                                                                                    | Q Englis                     |
|----------------------------|---------------------------------|----------------------------------------------------------------------------------------------------|------------------------------|
| Applicati                  | on Type                         | (!)<br>Warning                                                                                                    | rofile                       |
| Business<br>Details        | Drawing and A<br>Disbursing S   | These informations are being collected under the Provisions of the Proposed<br>Goods and Services Tax Act, 2016. Since All filled information along with<br>annexure are subject to verification in the GST regime, therefore, in case of<br>misleading / wrong / incorrect information with / without evidence shall<br>attract provisions of cancellation as per the Provisions of Proposed Goods<br>and Services Tax Act, 2016 |                              |
| 🔹 Verificatio              | n                               | CANCEL PROCEED                                                                                                    | • indicates mandatory fields |

You will receive the acknowledgement in next 15 minutes on your registered e-mail address and mobile phone number. Application Reference Number (ARN) receipt is sent on your e-mail address and mobile phone number.

You can track the status of your application using the **Services**>**Registration**> **Track Application Status** command.

In Case of **E-Signature**:

- e) Click the **SUBMIT WITH E-SIGN** button.
- f) In the Declaration box, click the AGREE button.
   Note: OTP will be sent to your e-mail address and mobile phone number registered with Aadhaar.

- g) Verify **Aadhaar OTP** screen is displayed. Enter the OTP received on your e-mail address and mobile phone number registered with Aadhaar.
- h) Click the **CONTINUE** button.

The success message is displayed. You will receive the acknowledgement in next 15 minutes on your registered e-mail address and mobile phone number. Application Reference Number (ARN) receipt is sent on your e-mail address and mobile phone number.

#### In Case of Electronic Verification Code:

- e) Click the SUBMIT WITH E-SIGN button.
- f) In the Declaration box, click the AGREE button.
   Note: OTP will be sent to your e-mail address and mobile phone number registered with Aadhaar.
- g) Verify **Aadhaar OTP** screen is displayed. Enter the OTP received on your e-mail address and mobile phone number registered with Aadhaar.
- h) Click the **CONTINUE** button.

The success message is displayed. You will receive the acknowledgement in next 15 minutes on your registered e-mail address and mobile phone number. Application Reference Number (ARN) receipt is sent on your e-mail address and mobile phone number.

## CHAPTER-2-THINGS TO DO BY GOVERNMENT DEPARTMENTS

- Every person required to be granted a Unique Identity Number in accordance with the provisions of subsection (9) of section 25 may submit an application electronically in FORM GST REG13, duly signed or verified through electronic verification code, in the manner specified in rule 8 at the common portal, either directly or through a Facilitation Centre notified by the Commissioner. (Rule17).
- The proper officer may, upon submission of an application in FORM GST REG-13 or after filling up the said form, assign a Unique Identity Number to the said person and issue a certificate in FORM GST REG-06 within a period of three working days from the date of the submission of the application.
- The registration or the Unique Identity Number shall be granted or rejected after due verification in such manner and within such period as may be prescribed.

# Diagramatic presentation of Registration and Return processing.

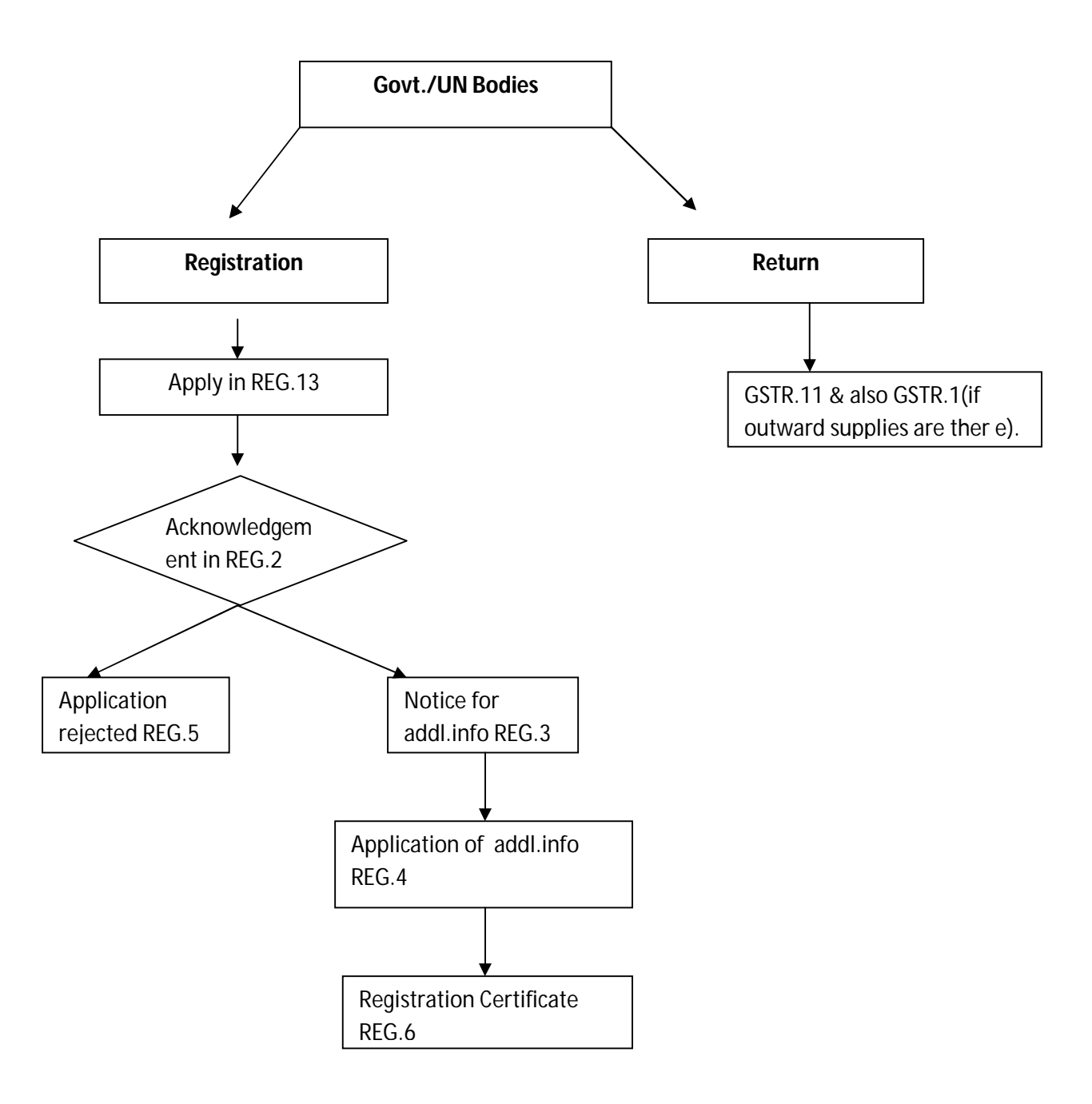

# • TAKE TDS REGISTRATION

# Some examples-

**Kerala water authority & PWD**: With regard to contracts awarded by KWA & PWD, under VAT, tax is deducted as per Sec.10 on the basis of tax liability certificate issued by the assessing authority. Regarding supply of materials, to the contractor and the value deducted from their bill under VAT it is treated as sale and the schedule rate of tax is leviable on such goods. Under GST, this type of composite transaction will be treated as composite supply, and appropriate rate of composite supply is applicable. Normally under the VAT regime they took only awarders registration, but on introduction of GST, if supply of material to contractor is also there, then registration under section.51 (UID) will not suffice . As per the transitional provision of GST, Sec.142 (11) for works completed upto 30-06-2017, the rate of tax applicable is VAT rate. Separate instructions will be issued with regard to tax deduction.

**Civil Supplies Dept.:-** As in the case of VAT, if discount is shown in the invoice, it will not form part of the taxable turnover. With regard to Government subsidy, there is clear provision in the GST act, such subsidy is exempt from tax. So the present complication existed in the VAT regime will not be there with regard to Government subsidy.

The taxable person under the existing KVAT Act are eligible for refund of the excess input tax credit at their disposal as on 31-03-2017. For April, May and June 2017; the input tax credit can be carry forward. So, for the regular TIN dealers, they have to file return for June 2017 in time and that will contain legally available input tax credit for the first quarter of 2017-18. For the carry forward of this excess input tax credit in the GST Law, the taxable person have to file Form 'GST TRAN-1' on or before 30<sup>th</sup> September, 2017 (within 90 days) from the day of roll out of GST. However it is advisable to file details well within time.

Input tax credit if wrongly availed will be dealt with under Sec.73 or 74 of the GST Law and will be demanded and recovered.

For the proper carry forward of input tax credit the dealer have to comply the following:

- 1. File all the returns under the existing law in time.
- 2. Upload closing stock and annual return for the year relating to 2016-17.
- 3. Ensure that all purchase and sales are correctly uploaded along with returns for April, May and June, 2017.
- 4. Presumptive dealers and Compounded dealers claiming input tax on closing stock shall ensure that the purchase and sales list uploaded for the last 12 months in KVATIS.
- 5. Unavailed portion of purchase tax paid u/s.6(2) by regular TIN dealers can be carried forward.
- 6. Statutory forms claiming for concessional rate of tax shall be filed within the prescribed time, failing which the amount of carry forward of excess credit will be reduced to that extent.
- With regard to rubber dealers who have been paying purchase tax and claiming exemption from CST vide notification shall not be carried forward.
- Unavailed portion of input tax credit on capital goods for which instalments were granted by the assessing authority will also be eligible for carried forward.
- Dealers paying Compounded tax and Presumptive dealers are eligible for input tax credit on closing stock held as on 30-06-2017 and such credit shall not be available for purchases made before 01-07-2016.

Invoices evidencing payment of tax u/s.6(1) of the KVAT Act should have been uploaded.

10. Stock of tax paid on MRP rate goods is eligible for full claim of ITC paid as per the invoice in Form No.8H, if the invoice contains details of tax collection. In other cases if the tax element is not identifiable they are also eligible for credit at 40% at the time of supply within the State but that scheme will be applicable only for 6 months from the date of introduction of GST.

# **CHAPTER-3- TDS RELATED REGISTRATION TO DDOS**

# General provisions with regard to TDS

- Sec.51 of the CGST Act/SGST Ordinance deals with TDS.
- The local authority/Governmental agencies/such persons or category of persons has to deduct tax at the rate of 1% from the payment made or credited to the supplier of taxable goods or services or both, where the total value of such supply under a contract exceeds Rs.2,50,000.
- For the purpose of deduction of TDS, the value of supply shall be taken as the amount excluding the Central tax, State tax, Union territory tax, Integrated tax and cess indicated in the invoice.
- No deduction shall be made for Interstate supplies.
- The TDS so deducted shall be paid to the Government by the deductor within 10 days after the end of the month in which such deduction is made, in the prescribed manner.
- The deductor shall furnish to the deductee a certificate mentioning the contract value, rate of deduction, amount deducted, amount paid to Government etc. in the prescribed manner.
- If the deductor fails to furnish to the deductee the certificate, within five days of crediting the amount so deducted to the Government, the deductor shall pay Rs.100 by way of late fee per day from the expiry of such five day period until the failure is rectified, subject to a maximum amount of Rs.5000.
- If the deductor fails to pay to the Government the amount deducted as tax, he shall pay interest (as per the provisions) in addition to the amount of TDS.
- The deductee shall claim credit, in his electronic cash ledger of the tax deducted and reflected in the return of the deductor.

- If there is supply of material by awarder to the contractor and the value deducted from the contract bill, such department has to compulsorily take registration. And to issue invoice. Only then contractor will get credit.
- Departments exclusively dealing in supply of goods should refer sec.12 of SGST Ordinance, if it is not complied with, it will attract interest.
- If any goods is purchased from unregistered dealers, it will attract reverse charge under sec.9(3) and (4) of the Act.

# Rate of TDS

The tax would be deducted @ 1% of the payment made to the supplier of taxable goods or services or both, where the total value of such supply, under a contract, exceeds two lakh fifty thousand rupees (excluding the amount of CGST,SGST,UTGST,IGST and cess indicated in the invoice).

Thus, individual supplies may be less than Rs.2,50,000 but if the Contract calueis more than Rs.2,50,000, TDS will have to be deducted. However no deduction shall be made if the location of the supplier and the place of supply is in a State , which is different from the State, of registration of the receipient le. intrastate supply.

# Examples:

- (1) Supplier, place of supply and recipient are in the same state. It would be Intra state supply and TDS (CGST + SGST) shall be deducted. It would be possible for the supplier (ie deductee) to take credit of TDS in his electronic cash ledger.
- (2) Supplier as well as the place of supply are in different States. In such cases, Integrated tax would be levied. TDS to be deducted would be TDS (IGST) and it would be possible for the supplier (ie. deductee) to take credit of TDS in his electronic credit ledger.

(3) Supplier as well as the place of supply are in State Á" and the recipient is located in State B. The supply would be intra state supply and Central tax and State tax would be levied. In such case, transfer of TDS (CGST + SGST of State B) to the cash ledger of the supplier (CGST+SGST of State A) would be difficult. So, in such cases, TDS would not be deducted.

Thus, when both the supplier as well as the Place of Supply are different from that of the recipient, no tax deduction at source would be made.

Eg: Suppose a supplier makes a supply worth Rs.1000 to a recipient and the GST @ of 18% is required to be paid. The recipient while making payment of Rs.1000/- to the supplier shall deduct 1% ie Rs.10/- as TDS. The value for TDS purpose shall not include18% GST.

# **Registration of TDS deductor**

A TDS deductor has to compulsorilyregister without any threshold limit.Sec.24(vi). The deductor has the privilege of obtaining registration under GST without requiring PAN. He can obtain registration using his TAN (Tax deduction and Collection Account Number) issued under the Income Tax Act,1961.

# Due date to deposit TDS

The amount of TDS should be deposited to the Government account by the deductor by 10<sup>th</sup> of the succeeding month. The deductor would be liable to pay interest if the tax deducted is not deposited within the prescribed time limit.Sec.51(6).

# Returns

The deductor is required to file a return in Form GSTR-7within 10 days from the end of the month. If the supplier is unregistered, name of the supplier rather than GSTIN shall be mentioned in the return. The details of TDS furnished by the deductor in FORM GSTR7 shall be made available to each of the suppliers in Part C of Form 2A electronically through Common portal and the said supplier may include the same in FORM GSTR2.

The amounts deducted by the deductor get reflected in the GSTR 2 of the supplier (deductee). The supplier can take this amount as credit and use the same for payment of tax or any other liability.

The Government has to notify those departments which has TDS operation only without any independent supply. Such department has to furnish the details to the Goods and Services Taxes department so as to forward it to government for issuing notifications for granting UID.

### **Registration Process**

A TDS deductor has to compulsorily register without any threshold limit. The deductor has a privilege of obtaining registration under GST without requiring PAN. He can obtain registration using his Tax Deduction and Collection Account Number (TAN) issued under the Income Tax Act, 1961.

**TDS Return**: The deductor is also required to file a return in Form GSTR-7 within 10 days from the end of the month. If the supplier is unregistered, name of the supplier rather than GSTIN shall be mentioned in the return. The details of tax deducted at source furnished by the deductor in FORM GSTR-7 shall be made available to each of the suppliers in Part C of FORM GSTR-2A electronically through the Common Portal and the said supplier may include the same in FORM GSTR-2. The amounts deducted by the deductor get reflected in the GSTR-2 of the supplier (deductee). The supplier can take this amount as credit in his electronic cash register and use the same for payment of tax or any other liability.

For instance, suppose a supplier makes a supply worth Rs. 1000/- to a recipient and the GST @ rate of 18% is required to be paid. The recipient, while making the payment of Rs. 1000/- to the supplier, shall deduct 1% viz Rs. 10/- as TDS. The

value for TDS purpose shall not include 18% GST. The TDS, so deducted, shall be deposited in the account of Government by 10th of the succeeding month. The TDS so deposited in the Government account shall be reflected in the electronic cash ledger of the supplier (i.e. deductee) who would be able to use the same for payment of tax or any other amount. The purpose of TDS is just to enable the Government to have a trail of transactions and to monitor and verify the compliances.

It is our endeavor to build capacities of all the stakeholders and ensure smooth transition from VAT regime to GST regime. This booklet is to generate awareness. We request that Kerala GST Ordinance and Rules as well as CGST Act and Rules may please be referred to for taking all statutory actions.

### Important sites:

The following sites are having all information and various resource material, videos, capacity building material etc.

www.keralataxes.gov.in www.gst.gov.in www.gstn.org http://www.cbec.gov.in www.gstcouncil.gov.in

www.finmin.nic.in